## 臺北市國七學生校務行政系統操作手冊

◎步驟一:進入成淵高中首頁,點選右邊九宮格內之「國中成績查詢」

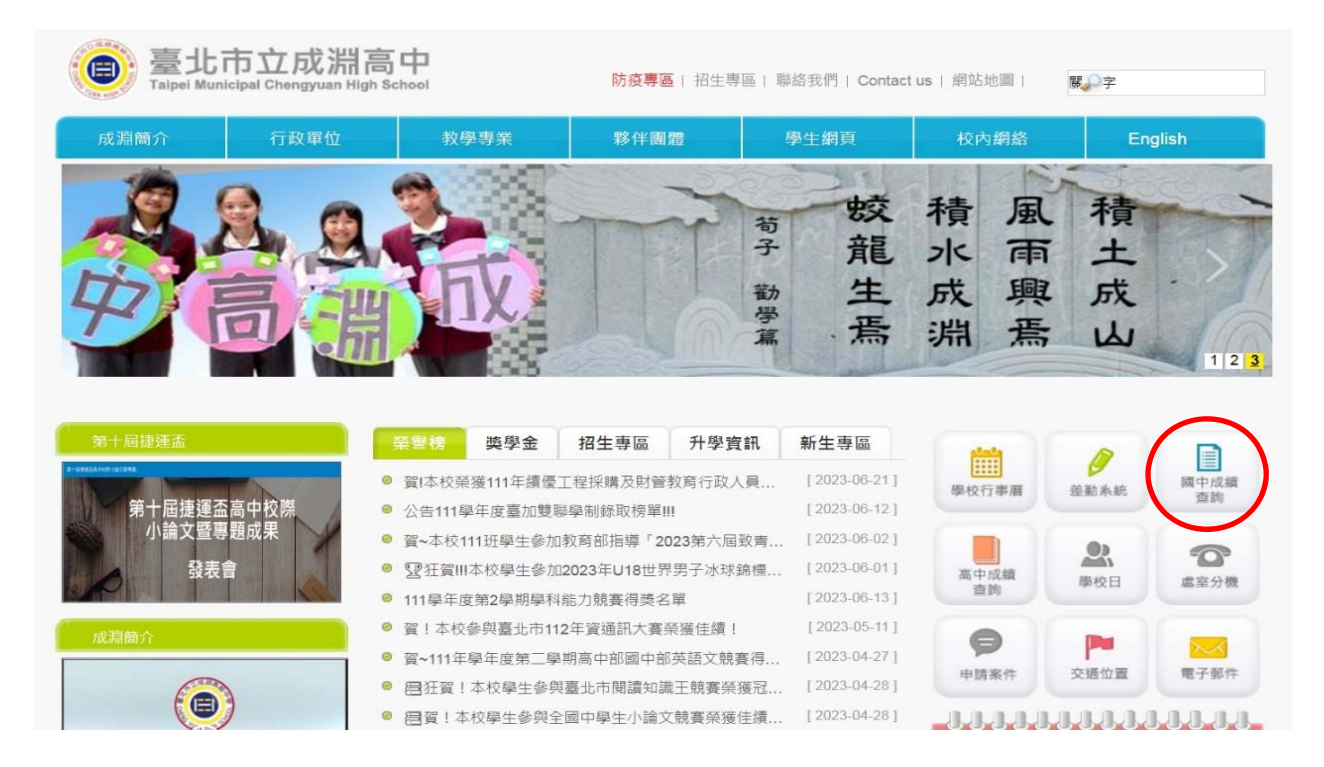

◎步驟二:點選行政區「大同區」,選擇學校「市立成淵高中附設國中」

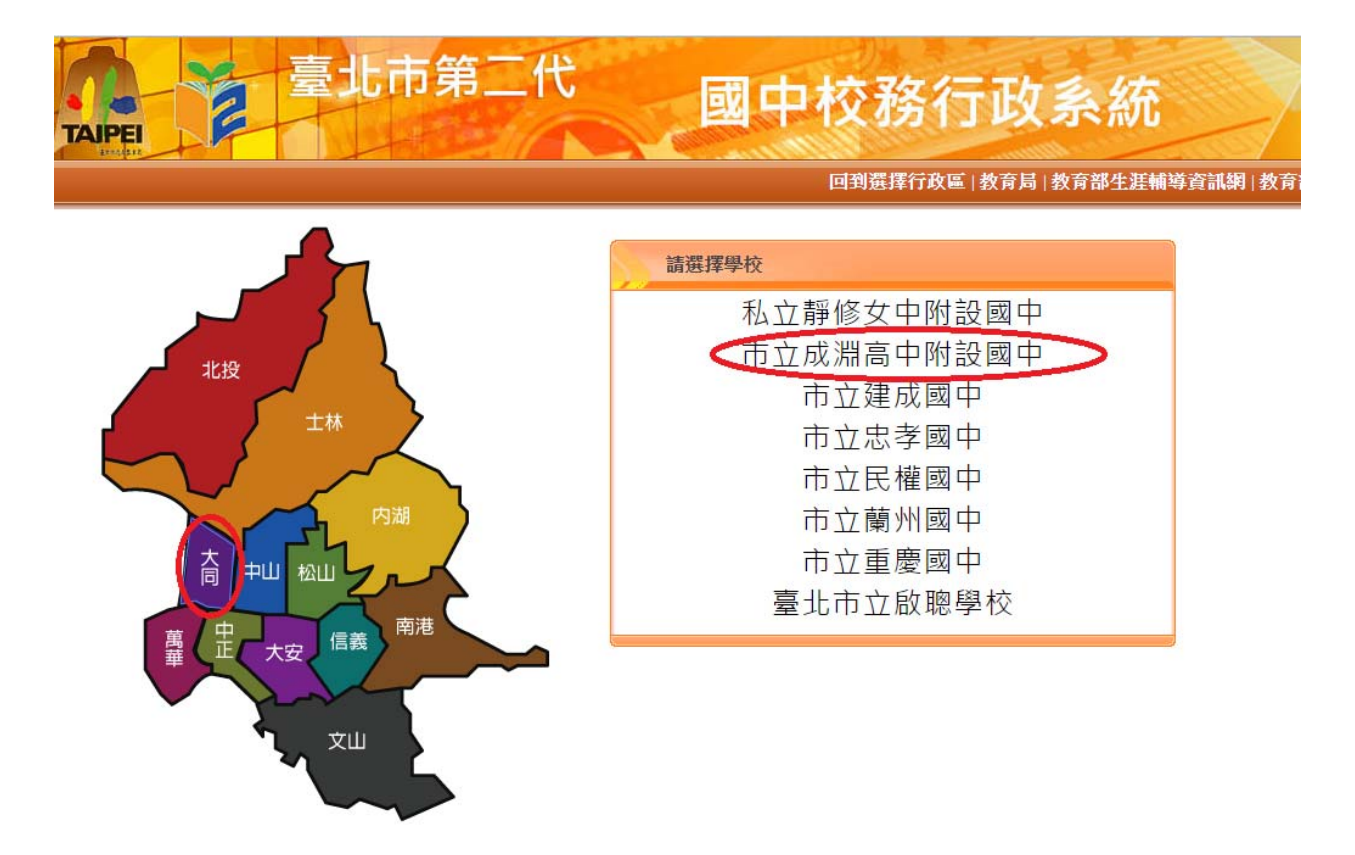

## 由圖書館師長進行【單一身分驗證登入】之教學

| 臺北市政府教育局<br>Internation Concentration<br>International Concentration | 臺北市國中第二代校務行政系統                                                                                                    |                                                            |
|----------------------------------------------------------------------|----------------------------------------------------------------------------------------------------|------------------------------------------------------------|
|                                                                      | <ul> <li>操作說明</li> <li>第一次登入後請僅遮修改密碼。</li> <li>空碼含英文請注意大小寫。</li> <li>驗證碼英文不分大小寫。</li> <li>國中校務行政条統服務網。</li> <li>&gt;&gt;&gt;&gt;&gt;&gt;&gt;&gt;&gt;&gt;&gt;&gt;&gt;&gt;&gt;&gt;&gt;&gt;&gt;&gt;&gt;&gt;&gt;&gt;&gt;&gt;&gt;&gt;&gt;&gt;&gt;&gt;</li></ul> | 1帳號騎點選其他登入<br>定15分鐘,請稱後再登<br>Firefox以取得較佳的使<br><b>其他說明</b> |

## ◎步驟四:進入個人資料頁面(學生線上)

| 907                | ↓ 重整道道        | 0 登出 四人石       | 705后林月录母           |                       |                  |        |        |      | 模式:UI lightness | * |
|--------------------|---------------|----------------|--------------------|-----------------------|------------------|--------|--------|------|-----------------|---|
| ■ 004校内藝文藝寶        | 88            |                |                    |                       |                  |        |        |      |                 |   |
| ■ DOS校内田徑最賽        |               |                |                    |                       |                  |        |        |      |                 |   |
| ■ S系統管理            | <b>我的心理意味</b> | 我的學科能力         | 服的免耗人學             | 104205X               | 服務學習書地           | 我的综合素谱 | 拉內田徑職業 |      |                 |   |
| (PE#1              |               |                |                    |                       |                  |        |        |      |                 |   |
| 1 and              |               | 性向測驗           |                    |                       |                  |        |        |      |                 |   |
|                    |               | 與趣測驗           |                    |                       |                  |        |        |      |                 |   |
|                    |               | 我的心理           | 測設                 |                       |                  |        |        |      |                 |   |
| 1                  |               | 心理問題可<br>學校已經賦 | 以讓你了解目的<br>你做了以下的制 | 3的性问、興經與<br>  聽,你可以參考 | 人格特質。<br>此附録了解心時 | 制動與國際的 | 開係 我要看 |      |                 |   |
|                    |               |                | 80                 | N.R.W.                |                  |        |        | 0    |                 |   |
|                    |               |                |                    | 测输日期                  | 激励名称             |        | 81     | 石明度  |                 |   |
|                    |               |                |                    |                       |                  |        |        | 没有把修 |                 |   |
|                    |               | 以下遭有其          | 他有趣的刺融。            | 你可參考看看過               | t                |        |        |      |                 |   |
|                    |               |                | <b>联织局舆图</b>       | LR.                   |                  |        |        |      |                 |   |
| 愿的E-Mai            | 尚未填           |                |                    |                       |                  |        |        |      |                 |   |
| 寫,請點出<br>PDF-Mail@ | 設定您<br>第      |                |                    |                       |                  |        |        |      |                 |   |
| (                  |               |                |                    |                       | -                |        |        |      |                 | ¥ |
| ·                  | E-Mail 💧 MIZ  | an .           |                    |                       |                  |        |        |      |                 |   |

請務必先設定個人 email,後續若遺忘密碼才能接收密碼重設連結資訊

◎步驟五:進入填寫畫面,填寫A表(請務必確認身份別選填)

|                   | Course Longe Longe |                |              |                 |       |       |
|-------------------|--------------------|----------------|--------------|-----------------|-------|-------|
| D05粒内田俚競賣         | 基本資料 水底資料 學習慣況     |                |              |                 |       |       |
| S系統管理             | 学班                 | 0              |              |                 |       |       |
| 查询學生类單記錄          | 88                 | 0              |              |                 |       |       |
| 學生爆上              | 10482              | 110/0          |              | Ф. <b>Ж</b> .И. | 8 M H |       |
| 防催人成績             |                    | 110/07/2       |              | ¥#              | 學問 近日 | 座號 收益 |
| 刻出統               | ALK0               |                |              | 110             | 1 701 | 0     |
| 生暗傷講假             | 188                |                |              |                 |       |       |
| 席A表               | 19                 | IN HE I        |              |                 |       |       |
| + 11849 9829      | 11                 | 11## V         |              |                 |       |       |
| + IGP學主教科設定       | =11                |                |              |                 |       |       |
| + <b>XKRXE</b> S  | 出生日期               | EZ() = ) 1 ) E |              |                 |       |       |
|                   | 1 H ± 10           | 台北市            |              |                 |       |       |
|                   | * 新移民置籍            |                |              |                 |       |       |
|                   | *原住民務份             |                | *原住民族制 開催庫 🗸 |                 |       |       |
|                   |                    | 鼻分醛就           |              |                 |       |       |
|                   | 景台程件               | 800 M (10      |              | 24              |       |       |
| _                 | -                  | 周辺接触器 (        |              | · ##22          | 188 V |       |
| 您的E-Mail<br>寫,讀點出 | 尚未填<br>設定仮 学主行動電話  |                | BRRH(1)      |                 |       |       |
| 的E-Mail信          | 積 戶時電話             |                | MERE(2)      |                 |       |       |

◎步驟六:填寫 A 表-基本資料填寫

\*\*若現有資料須更誤請洽教教處註冊組

\*\*資料填寫完成後,請記得按存檔鍵

| 907         |       | 54 12) AB 1+                                                 | 100 FT 52 VB                                |                                                                                                    |          | <u>[</u> |          |
|-------------|-------|--------------------------------------------------------------|---------------------------------------------|----------------------------------------------------------------------------------------------------|----------|----------|----------|
| ■ D04校内部文额實 |       |                                                              | 思望症状语                                       |                                                                                                    | * 項言地    | 1193 V   |          |
| ■ D05校内田徑競賽 |       | 學生行動電話                                                       |                                             | 通訊電話(1) 🔛 🕊                                                                                                    |          |          |          |
| ■S系统管理      |       | 戶時電話                                                         |                                             | 通防電話(2)                                                                                                    |          |          |          |
| 查纳學生簡單記錄    |       | 5                                                            | 1                                           | * 主要走?                                                                                                    |          |          |          |
| • 學生釋上      |       |                                                              |                                             |                                                                                                    |          |          |          |
| 查詢個人成績      |       |                                                              | 18 a 18 a 18 a 18 a 18 a 18 a 18 a 18 a     | × 292?                                                                                                    |          |          |          |
| 查找出缺        |       | SINCE .                                                      |                                             |                                                                                                    |          |          |          |
| 學生紀佛講習      |       | <b>新主電子新件</b>                                                |                                             |                                                                                                    |          |          |          |
| 通用A表        |       |                                                              |                                             |                                                                                                    |          |          |          |
| +111141938的 |       |                                                              | ■無国小 林田田 ヽ                                  |                                                                                                    | 7        |          | 暴威道小-其他  |
| ◆ KPP學生資料設定 |       |                                                              | 副小事業時秋 🌒                                    |                                                                                                    |          |          | 第小事業接致 👩 |
| + 資獻便與經名    |       |                                                              | 學藉核准文號                                      |                                                                                                    |          |          | 学籍依准日期   |
|             | Rong  |                                                              | 년년 (1년) (1년)<br>(1년) (1년)<br>(1년) (1년) (1년) |                                                                                                    | Own Ose  |          |          |
|             |       | □ 用 □ 小兒直備<br>□ 肝炎 □ 業務成<br>□ 通敏変及通敏物】                       | 00000000000000000000000000000000000000      | ○製催商 ○二次商 ○繁豆皮 (<br>中海黄二 ○繁節火 ○原皮<br>別:鼻子植転、海解調食物植取)                                                                                                    | )的组织 〇度湖 |          |          |
|             | 特性病史  | <ul> <li>○近地域構神技術</li> <li>○重大手術・名幅</li> <li>○其他:</li> </ul> | □ 要要在 □ 1818在 □<br>□ 形成在 □ 第度在 □            | (1993年)<br>1993年 - 日本<br>1993年 - 日本<br>1993年 - 日<br>1995年 - 日<br>1995年 - 日<br>1995年 - 日<br>1995年 - 日<br>1995年 |          |          |          |
|             | 77.88 |                                                              |                                             |                                                                                                    |          |          |          |
| <           |       |                                                              |                                             |                                                                                                    |          |          |          |
|             |       |                                                              |                                             | 1.40                                                                                                    |          |          |          |

◎步驟七:填寫家庭資料

請由「父親」>「母親」>「監護人」>「出生序」>「兄弟姊妹」>「

七年級時家庭現況」逐項填寫完整並存檔

|         | E CONTRACTOR OF CONTRACTOR OFO | ₩ 講選課 ▼                                                                                                    |                              |         |
|---------|----------------------------------------------------------------------------------------------------|----------------------------------------------------------------------------------------------------|------------------------------|---------|
| 条族管理    | R                                                                                                    | *                                                                                                    | RX86                         |         |
| 進學生與惡紀錄 | 工作根                                                                                                    |                                                                                                    | 公司電話<br>(敬始電話) 29123456#123) | (例:02-  |
| 生線上     | 114 E                                                                                                    | 年民國軍年                                                                                                    | 住家電話 -                       |         |
| 人成績     | 電子動                                                                                                    | (4                                                                                                    |                              |         |
| ¢.      | 818A                                                                                                    | 同父 同母                                                                                                    |                              |         |
| 國籍個     | / 10                                                                                                    | 名                                                                                                    |                              |         |
|         | 6                                                                                                    | 四 法赋择 •                                                                                                    | 行動電話                         |         |
| *****   |                                                                                                    | 〒 請選擇 ▼                                                                                                    |                              |         |
|         | 100 A                                                                                                    | 芾 諸選擇 ▼                                                                                                    | 数新                           |         |
| 24121   | 工作機                                                                                                    | 191                                                                                                    | 公司電話 29123456#123)           | (#9:02- |
|         | 114                                                                                                    | 年民國年                                                                                                    | 住家電話 -                       |         |
|         |                                                                                                    | II V                                                                                                    | 報讀·其他                        |         |
|         | 電子垂                                                                                                    | (4                                                                                                    |                              |         |
|         |                                                                                                    |                                                                                                    |                              |         |
| •       | 10.00                                                                                                    |                                                                                                    |                              |         |
|         |                                                                                                    | NOTE IN CONTRACTOR OF A DESCRIPTION OF A DESCRIPTION OF A |                              | •       |
|         |                                                                                                    | ¥謂: 姓名 出生年月                                                                                                    | 武讀學校/新業單位 值                  | II.     |
|         |                                                                                                    |                                                                                                    |                              |         |
|         |                                                                                                    |                                                                                                    |                              |         |
|         |                                                                                                    |                                                                                                    |                              |         |
|         | + 2 1                                                                                                    | <i>ρ</i> φ                                                                                                    | 共0頁 🗰 🗰 30 🔻                 | 沒有記錄    |
|         | 主要翻解                                                                                                    |                                                                                                    |                              |         |
|         | X                                                                                                    | 母關係 諸選擇 ▼                                                                                                    | 生育額体 装選擇 ▼                   |         |
|         | 主要                                                                                                    | ◎歸書 諸選擇 ▼                                                                                                    | 家庭氣氛 諸選擇 ▼                   |         |
|         | 居                                                                                                    | 主現況 請選擇 🔻                                                                                                    |                              |         |
|         | 父管                                                                                                    | 数方式 請選擇 ▼                                                                                                    | 母發数方式 請選擇 🔻                  |         |
|         | 62<br>62                                                                                                    | 南北記 詩選擇 ▼                                                                                                    | 家庭印象 諸國譯 • 詩國譯 •             | 装選擇 ▼   |
|         | $\sim$                                                                                                    | き用猿 毎星期零用鍵(大約) 元 我的                                                                                                    | 登得 請選擇 ▼ 來源是 讀選擇 ▼           |         |
|         | 存稿                                                                                                    |                                                                                                    |                              |         |
|         |                                                                                                    |                                                                                                    |                              |         |
|         |                                                                                                    |                                                                                                    |                              |         |

♀ 翻譯校園 💧 級改密碼 📝 E-Mail 📝 中語語語書布號 📝 聖語語語言身分 💧 論定量面

填寫完所有資料皆須按存檔鍵